# **1 SOFTWARE INSTALLATION**

We will need softwate listed bellow:

- 1. Arduino IDE is basics "development environment"
- 2. RobDuino library for easier programming
- 3. Ardublockly is needed for introduction to programming
- Python is needed for running Ardublockly
- 4. VSC in PlatformIO proper IDE include:
- auto-completion,
- error marking (e.g. forgotten ";"),
- auto-detect USB port,
- function information

# 1.1 Arduino IDE

- 1. Go to Arduino web page Arduino->Software->Download.
- 2. Download Arduino IDE 1.8.9 choose Windows Install...
- 3. ... click JUST DOWNLOAD.
- 4. run arduino-1.8.9.exe and follow the instructions.
- 5. ... don't forget to install also 3rd party drivers (for Chinese version of Arduino UNO controller)...
- 6. if you do forget... Try this Russian drivers from page.

# 1.1.1 Getting started

- 1. Run Arduino IDE
- 2. Connect Arduino Uno controller to USB port. Arduino Uno
- 3. Open simple basic program: files -> examples -> 01.basics -> blink

```
1
      void setup() {
2
        pinMode(LED_BUILTIN, OUTPUT);
3
      }
4
5
      void loop() {
        digitalWrite(LED_BUILTIN, HIGH); // turn the LED on (HIGH is the
6
            voltage level)
7
                                            // wait for a second
        delay(1000);
        digitalWrite(LED_BUILTIN, LOW);
8
                                            // turn the LED off by making the
            voltage LOW
9
        delay(1000);
                                             // wait for a second
      }
10
```

#### 4. Make this settings in Tools menu ->

- 1. Board: Arduino/Genuino Uno
- 2. Port: COM3 or similar
- 5. Run:

Upload to transfere the program to Arduino UNO controller.

6. If everything is OK you will get this message:

```
    Done uploading.
    Sketch uses 970 bytes (3%) of program storage space. Maximum is 32256 bytes.
    Global variables use 9 bytes (0%) of dynamic memory, leaving 2039 bytes for local variables. Maximum is 2048 bytes.
```

#### 9. Optional this preferences are suggested:

File -> Preferences:

- 1. Editor Language: English
- 2. Editor font size: 20
- 3. Show verbose output during: []compiling [x] upload
- 4. [x] Display linenumbers
- 5. [x] Enable code folding

## 1.2 RobDuino

RobDuino is Arduino library which include some usefull functions for driving motors and on-board key usage...

#### 1.2.1 RobDuino Library Installation

- 1. Download zip file:
  - RobDuino-master.zip
- 2. rename RobDuino-master.zip in:
  - RobDuino.zip
- 3. run Arduino IDE
- 4. choose:
  - Sketch -> Include Library -> Add .ZIP Library...
- 5. find
  - .../Download/RobDuino.zip
  - [OK]

# **1.3 Ardublockly**

Ardublockly is graphical programming environment for programming Arduino controllers. A demo version of the program is also available on-line.

Note: For actual programming you will need Arduino IDE installed.

Note: For running Ardublockly you will need to install Python program.

#### 1.3.1 Python Installation

- 1. You will have to install Python 3.7 or grater. First Download the newest version of Python.
- 2. Run installation file and set this settings:
  - 1. [x] Add Python to PATHin
  - 2. choose Clasic Instalation

#### 1.3.2 Ardublockly Installation

3. From github.com/.../ardublockly download **zip** file by clicking **Clone or download** and choosen Download ZIP file.

- 5. That is it! Installation is complete.

#### 1.3.2.1 Running Ardublockly

- 6. Find this file C:\\Program Files(x86)\\ardublockly-master and double-click on start
  .py. Python program should run and you should see:
  - 1. terminal window with some code running...
  - and a new window should apear in your Internet Browser. If this is will not happend try to run start.py with right mouse button and Start program with then choose Python 3.7.

### 1.3.3 Settings

- 7. Click menu and choose Settings:
  - 1. Compiler Location: C:\Program Files (x86)\Arduino\arduino\_debug.exe
  - 2. Arduino Board: Uno
  - 3. Com port: COM3 or appropriate one
  - 4. Click [RETURN].

# 1.4 VSC in PlatformIO

Note: For programming Arduino controllers you will need Arduino IDE installed.

#### Download installation file:

- 1. run VSCodeUserSetup-ia32-1.49.3.exe installation file.
- 2. run VSC program and click Extensions
- 3. search for  ${\tt PlatformIO}~{\tt IDE}$  and
- 4. run Install.
- 5. restart VSC or click Reload now.

# 1.4.1 Getting Started

Write basic program Blink:

1. plug in Arduino Uno.

```
2. open PlatformIO - Home Page:
```

• in left icon bar find PlatformIO

- QUICK ACCESS->PIO Home->Open

- 3. choose + New Project
- 4. Setup:
- Name: ime\_projekta
- Board: Arduino UNO
- Framework: Arduino Framework
- 5. click Finish
- 6. Find directory src (e.g. source code), where you can find main program code in file main.cpp
- 7. Copy-Paste this example:

```
#include <Arduino.h>
1
2
      void setup() {
3
        pinMode(13, OUTPUT);
4
      }
5
      void loop() {
6
7
         digitalWrite(13,HIGH);
8
         delay(500);
         digitalWrite(13,LOW);
9
10
         delay(500);
11
      }
```

8. Run Build and Upload.